# Registration Self-Service in the New MySite

#### How To Register, Waitlist, or Drop Classes

The **Registration Self-Service** card *(right)* allows students to view registration appointments, holds, and other messages. In addition, this is where they will register for and drop classes. It also provides a link to pay for classes. When the student clicks the Registration Self-Service card, they will land on the screen below:

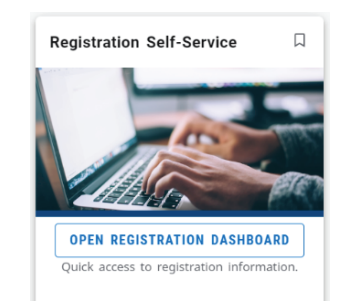

| Home                | e                                                                                                    |                                                                                                    |
|---------------------|----------------------------------------------------------------------------------------------------|----------------------------------------------------------------------------------------------------|
| Registratio         | n                                                                                                    |                                                                                                    |
| <u>Student</u> / Re | egistration                                                                                                    |                                                                                                    |
|                     |                                                                                                    |                                                                                                    |
| What wou            | ld you like to do?                                                                                                    |                                                                                                    |
|                     | Step 1<br>Registration Appointment<br>View registration status, update student term data, and complete pre-registration requirements. | Step 2<br>Register for Classes<br>Search and register for your clastes. You can also view and manage your schedule. |
|                     | Browse Classes<br>Looking for classes? In this section you can browse classes you find interesting.                                   | View Registration Information<br>View your past schedules and your ungraded classes.                                |
| <b>E</b>            | Browse Course Catalog<br>Look up basic course information like subject, course and description.                                       |                                                                                                    |

# **Step 1** – View Registration Appointment

College

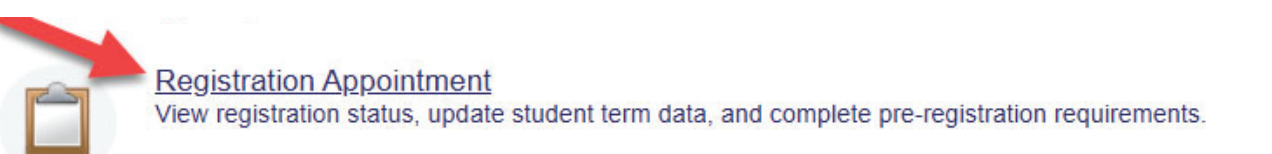

Clicking the **Registration Appointment** option will allow students to view their registration appointment, which in Banner is called *"time tickets."* This screen will also display holds and other information, including messages to the student.

| Registration Status Update Student Term Data                                                                                               |                                                                                                    |
|----------------------------------------------------------------------------------------------------|----------------------------------------------------------------------------------------------------|
| Registration Status<br>Term: Spring 2025                                                                                                   | Primary Curriculum<br>Level: Irvine Valley Credit<br>College: Irvine Valley College<br>Decree: Sesociate In Arts              |
| Your Student Status permits registration. Your academic status permits registration. You have no holds which prevent registration. Student | Catalog Terms: AA Business Administratic<br>Campus: Irvine Valley College<br>Catalog Term: Fall 2024<br>Admit Term: Fall 2024 |
| Time tickets allow registration at this time. Please register within these times: 10/14/2024 12:00 AM - 05/21/2025 11:59 AM                | Admit Type: CCCApply<br>Major: Business Administration<br>Department: Business                                                |

# **Step 2** – Register for Classes (Including Waitlist and Drop)

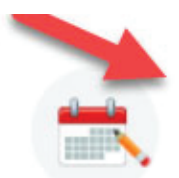

Register for Classes Search and register for your classes. You can also view and manage your schedule.

Students can register when they have a **time ticket** (formerly known as a "*registration appointment*"). Once they have registered for a class, they can **drop classes** using the same process during the drop period with a refund, the drop period without a refund, and the withdrawal period. Students will be notified which drop they will be doing.

If the class offers a **waitlist**, students will also be able to place themselves on a waitlist using the same process they use for registering for classes. If a class has started and an **authorization code** (formerly known as "APC") is required, students will be prompted to enter the code using this same process.

Select a Term

Student / Registration / Select a Term

Role: Student

| Terms Open for Registration |   |
|-----------------------------|---|
| Spring 2025                 | Ŧ |
| Continue                    |   |

### **Step 3** – Enter Search Criteria

Students can enter search criteria to help find classes. For instance, they can select IVC or Saddleback College in the **"College"** field to filter by college or they can leave the **"College"** field blank to view classes for both colleges. There are simple and advanced search criteria for students to find the right class or classes.

| Find Classes                                      | Enter CRNs Schedul    | le and Options          |  |  |  |  |  |  |  |  |  |
|---------------------------------------------------|-----------------------|-------------------------|--|--|--|--|--|--|--|--|--|
| Enter Your Search Criteria 1<br>Term: Spring 2025 |                       |                         |  |  |  |  |  |  |  |  |  |
|                                                   | College               | × Irvine Valley College |  |  |  |  |  |  |  |  |  |
|                                                   | Subject               |                         |  |  |  |  |  |  |  |  |  |
|                                                   | Course Number         | Accounting              |  |  |  |  |  |  |  |  |  |
| Search                                            | Keyword               | Business                |  |  |  |  |  |  |  |  |  |
| Criteria                                          | a<br>Part Of Term     | English: Genres         |  |  |  |  |  |  |  |  |  |
|                                                   | Instructional Methods | Mathematics             |  |  |  |  |  |  |  |  |  |
|                                                   | Meeting Days          |                         |  |  |  |  |  |  |  |  |  |
|                                                   | _                     |                         |  |  |  |  |  |  |  |  |  |

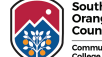

## Step 4 – Find Classes Page

Once students have entered the desired search criteria, they will land on the **"Find Classes"** page. When students find the class they want to register for, they click the **"Add"** button. If the class is on waitlist, students may select the class to be added to the **"Waitlist."** 

| Student / Registration / Select a Term / Register for Classes                                                                                                    |          |  |  |  |  |  |  |  |  |  |  |  |
|----------------------------------------------------------------------------------------------------|----------|--|--|--|--|--|--|--|--|--|--|--|
| Role: Student                                                                                                    |          |  |  |  |  |  |  |  |  |  |  |  |
| Find Classes     Enter CRNs     Schedule and Options       Search Results - 2 classes     Term: spring 2025     College: in/ine Valley College     Subject: Accounting    |          |  |  |  |  |  |  |  |  |  |  |  |
| College CRN & Subject Course N Title Course N Title & Units Instructional Methods Meeting Times Instructor Status Attribute Linked Sections Add                           | \$₽-     |  |  |  |  |  |  |  |  |  |  |  |
| Invine 30002 ACCT 1AI Einancial Accounting 4 In Person ST TW T F IS 12:00 PM - 03:20 PM TV1 P 35 of 35 seat CSU Transferable as elective                                  |          |  |  |  |  |  |  |  |  |  |  |  |
| Invine     30003     ACCT     1AI     Einancial Accounting     4     In Person     S M T W T F S 0800 AM - 0950 AM Typ     45 of 45 seat     CSU Transferable as elective | D        |  |  |  |  |  |  |  |  |  |  |  |
| Ref Page 1 of 1 P P Page                                                                                                    | cords: 2 |  |  |  |  |  |  |  |  |  |  |  |

#### **Step 5** – Summary Panel

After the students click the "Add" button, the "**Summary**" panel appears (below) and it will indicate a "Pending" enrollment status. Students will click the "**Submit**" button to finalize their registration. This also applies to the waitlist.

| 🗎 Schedule     | II Sched                     | dule Details                  |                    |                                   |                  |        |          | Summary              |             |       |       |             |         |                           |        |
|----------------|------------------------------|-------------------------------|--------------------|-----------------------------------|------------------|--------|----------|----------------------|-------------|-------|-------|-------------|---------|---------------------------|--------|
| Class Schedule | ass Schedule for Spring 2025 |                               |                    |                                   |                  |        |          | Title                | Details     | Hours | CRN   | Schedule Ty | Status  | Action                    | à      |
| 12pm           | Sunday                       | Monday<br>Enancial Accounting | Tuesday            | Wednesday<br>Einanciel Accounting | Thursday         | Friday | Saturday | Einancial Accounting | ACCT 1AI, 0 | 4     | 30002 | Lecture/Lab | Pending | **Web Registered**        | •      |
| 1pm            |                              |                               |                    |                                   |                  |        |          |                      |             |       |       |             |         |                           |        |
| 2pm            |                              |                               |                    |                                   |                  |        |          |                      |             |       |       |             |         |                           |        |
| 3pm            |                              | Einancial Accounting          |                    | Eineholel Acoburting              |                  |        |          | •                    |             |       |       |             |         |                           |        |
| 4pm            |                              |                               |                    |                                   |                  |        |          |                      |             |       |       |             |         |                           |        |
| 5pm            |                              |                               |                    |                                   |                  |        |          |                      |             |       |       |             |         |                           |        |
| 6pm            |                              |                               |                    |                                   | 0 de             | ×      |          |                      |             |       |       |             |         |                           |        |
| Display or I   | nice additional              | registration informatio       | on using Ctrl + Al | t + v. Use Ctri + Ait + (         | u reset all pane | IS.    |          |                      |             |       |       |             |         | G                         |        |
| Panels 💌       |                              |                               |                    |                                   |                  |        |          |                      |             |       |       |             | 00      | onditional Add and Drop 🚺 | Submit |

#### Note: Adding a Class After it has Started

If a student is adding a class that has already started, the student will have obtained permission from the instructor to register and issued an **"Authorization Code"** (formerly known as an *"APC.")* The student will be prompted to enter the **"Authorization Code"** prior to clicking the **Submit** button.

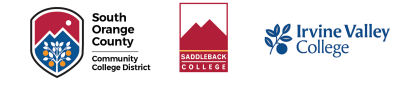

## **Step 6** – Enrollment Status for Each Class

| 🗎 Schedule   | Ill Sch       | edule Details            |                     |                           |                     |        |          | Summary              |             |            |       |             |            |          |                      |        |
|--------------|---------------|--------------------------|---------------------|---------------------------|---------------------|--------|----------|----------------------|-------------|------------|-------|-------------|------------|----------|----------------------|--------|
| Class Schedu | le for Spring | 2025                     |                     |                           |                     |        |          | Title                | Details     | ails Hours | CRN   | Schedule Ty | Status     | 1        | Action               | 袋.     |
|              | Sunday        | Monday                   | Tuesday             | Wednesday                 | Thursday            | Friday | Saturday |                      |             |            |       |             |            |          |                      |        |
| 12pm         |               | Financial<br>Accounting  |                     | Financial<br>Accounting   |                     |        |          | Einancial Accounting | ACCT 1AI, 0 | 4          | 30002 | Lecture/Lab | Registered |          | None                 | •      |
| 1pm          |               |                          |                     |                           |                     |        |          |                      |             |            |       |             |            |          |                      |        |
| 2pm          |               |                          |                     |                           |                     |        |          | 4                    |             |            |       |             |            |          |                      |        |
| 3pm          |               |                          |                     |                           |                     |        |          |                      |             |            |       |             |            |          |                      |        |
| 4pm          |               | Accounting               |                     | Accounting                |                     |        |          |                      |             |            |       |             |            |          |                      |        |
| 5pm          |               |                          |                     |                           |                     |        |          |                      |             |            |       |             |            |          |                      |        |
| 6pm          |               |                          |                     |                           |                     |        |          |                      |             |            |       |             |            |          |                      |        |
| Display o    | hide addition | al registration informat | tion using Ctrl + A | Alt + V. Use Ctrl + Alt + | C to reset all pane | ls.    |          | -                    |             |            |       |             |            |          |                      |        |
| Panels 💌     |               |                          |                     |                           |                     |        |          |                      |             |            |       |             |            | Conditio | nal Add and Drop 🕚 🏻 | Submit |

After students click the **Submit** button, the **Summary** panel will indicate the enrollment status according to what the student is trying to accomplish. The **Status** column will indicate the following:

- **Registered** Registered students, including students who entered an authorization code.
- **Waitlisted** Students who placed themselves on a waitlist.
- **Dropped with a Refund** Students who drop during the refund period.
- **Dropped** Students who drop during the drop period without penalty.
- Withdrawn Students who withdraw from class after the refund or drop periods.

#### Note: Using "Conditional Add and Drop"

Clicking the **"Conditional Add and Drop"** next to the *"Submit"* button will allow students to drop and add classes at the same time. This allows students to ensure that they don't lose their seat in their currently enrolled class just in case something prevents them from adding the new class.

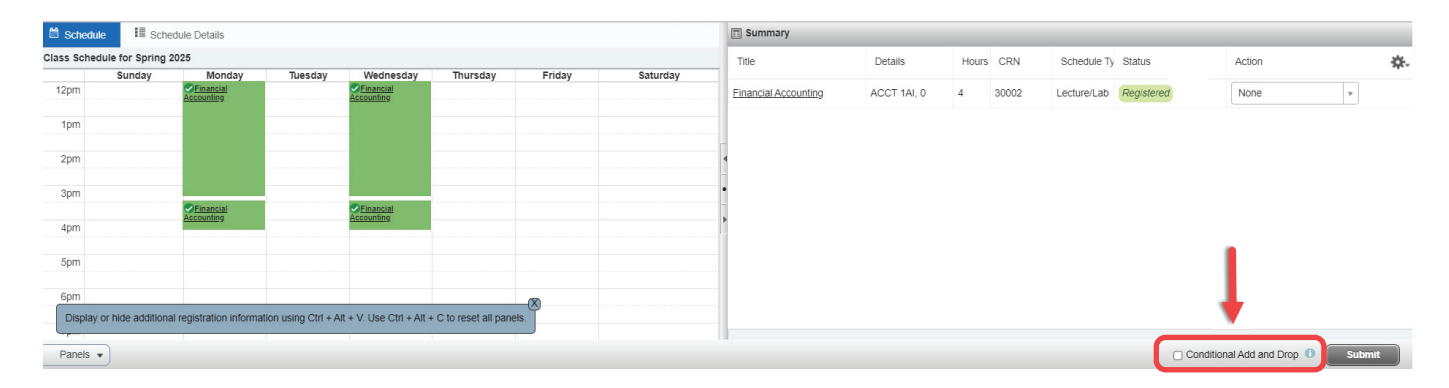

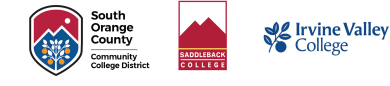